## **Reader/Anleitung zum Download von Discord**

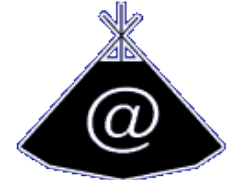

Folge diesen Schritten: Vorab: Du benötigst eine E-Mail Adresse, auf die du Zugriff hast.

- 1. Wähle für dich aus, ob du Discord auf deinem Handy oder deinem PC/Laptop haben möchtest. Natürlich geht auch beides.
- 2. Der Download

PC/Laptop:Besuche die Seite https://discord.com/download und wähle dein Betriebssystem. Nun Downloade Discord.

Speichere den Download unbedingt auf deinem **Desktop**, um dir die Suche zu ersparen und es zu vereinfachen. (dies kannst du in dem Download Balken machen mit Speichern unter..)

Klicke nun auf deinem Desktop (Home Bildschirm) das Discord-Icon mit dem Namen **DiscordSetup.exe** mit Doppelklick. Nachdem Discord sich nun geöffnet hat, kannst du ganz unten im Dialogfeld auf Registrieren klicken.

Lege nun einen Benutzernamen an (Du kannst diesen später noch ändern), gib eine Email Adresse an und ein Passwort. Nach Beendigung des Prozesses musst du in deinem Mail Account die Mailadresse bestätigen.

Nach der Anmeldung kannst du zudem in den Einstellungen (Zahnrad) bei *Benachrichtigung* den Ton ausschalten, welcher dir angibt das jemand den Kanl verlässt oder beitritt, denn dieser ist kann bei einer großen Gruppe sehr nervig sein.

Falls du keine Möglichkeit auf dem PC/Laptop hat hast,gibt es noch die Option die Discord App fürs Handy zu Downloaden imjeweiligen App Store.Gebe fazu Discord ein und suche nach diesem Logo.

Falls du bei der Installation noch Probleme haben solltest, erreichst du uns unter 017681570192. Bis dann, dein Support vom V-Lager ;-)